# Enabling Dual Pricing

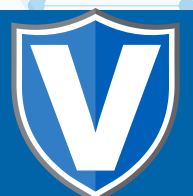

## Step 1

Go to www.online.valorpaytech.com and enter your login credentials.

| Email       |                 |  |
|-------------|-----------------|--|
| Password    |                 |  |
| Remember Me | Forgot Password |  |
| SIG         | N IN            |  |
|             |                 |  |

# Step 2

#### Navigate to Device Management.

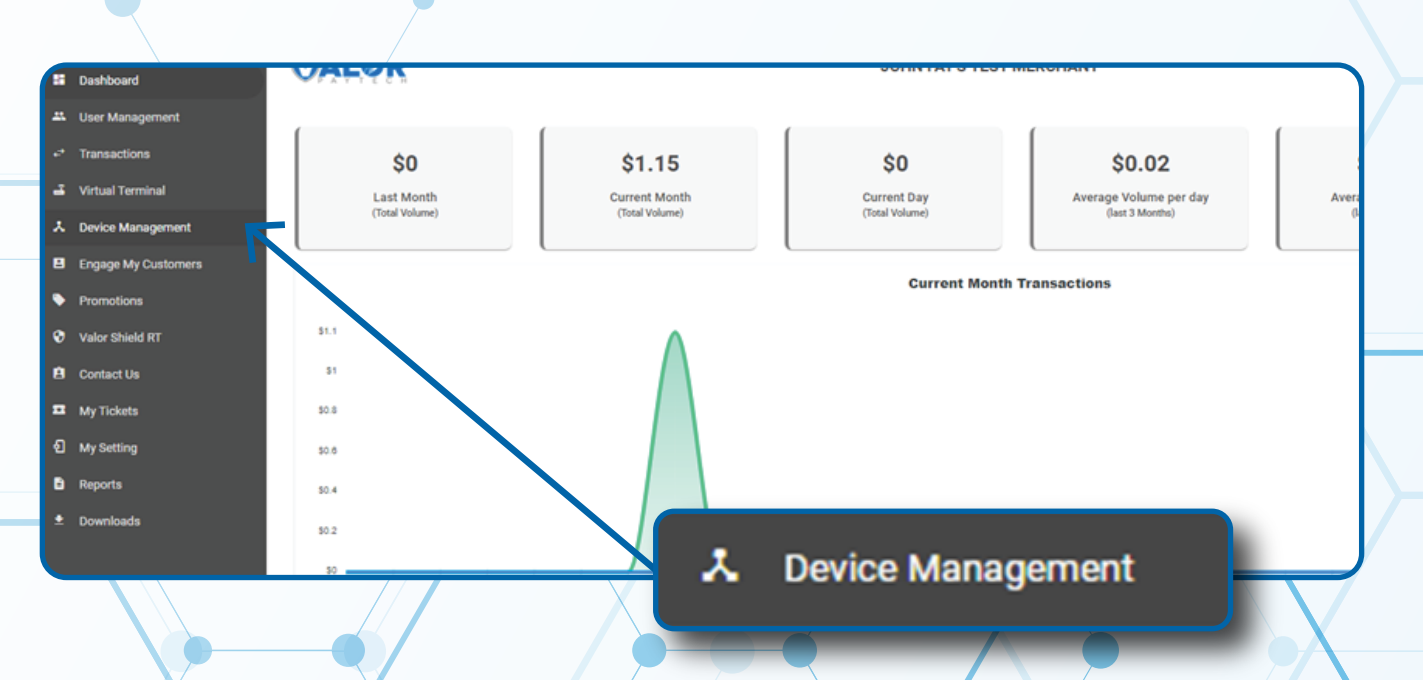

#### Step 3

Select the Vertical Ellipsis on the device associated with the Merchant you would like to edit. Select Edit Parameters.

|                                                                      | 6                                                                         |                                            | Show only Locked devices Sh                                   | now only Favorites                    | → Action →                                                          |
|----------------------------------------------------------------------|---------------------------------------------------------------------------|--------------------------------------------|---------------------------------------------------------------|---------------------------------------|---------------------------------------------------------------------|
| IOS MERCHANT                                                         | EPI : 2235073752                                                          | VER : N/A                                  | Processor : TSYS SIERRA                                       |                                       | <b>%</b> (996) 564-816(                                             |
| STORE<br>1: ENABLE DISABLE<br>24445<br>tOn : 01/24/23 05:14 AM (CST) | DeviceName : D<br>ParamDownloa<br>Status : <b>ACTIVE</b><br>OwnedBy : MAR | evice1<br>j : ENABLE DISABLE<br>S PAYMENTS | DeviceType : RCKT<br>ParamDownloaded :<br>Assigned App Versio | 01/31/23 05:53 AM (CST)<br>on : 1.0.0 | Edit Parameters     View HeartBeat     View audit log     Edit Tags |
| Flamingo Merchant                                                    | EPI : 2233557202                                                          | VER : 1.0.0                                | Processor : FDR OMAHA                                         |                                       | <ul> <li>€ (87 ★ Mark as Favorite</li> </ul>                        |
| go Merchant#2<br>:01/11/23 02:53 AM (EST)<br>ARS PAYMENTS            | DeviceName : D<br>V# / TID : 00000                                        | evice1<br>1001                             | DeviceType : Virtual 1<br>Status : <b>ACTIVE</b>              | Terminal                              | â Lock Serial No                                                    |
| Flamingo Merchant                                                    | EPI : 2102750818                                                          | VER : <b>1.2.69</b>                        | Proce 🖍 Edit Para                                             | ameters                               | <b>%</b> (875) 462-0807 :                                           |

#### Step 4

Click on Home Screen/BIN and on the Application Options click on Default and select Dual Pricing.

|                                 |                                                                                  | ) |
|---------------------------------|----------------------------------------------------------------------------------|---|
| ^ HOME SCREEN/BIN               | ↑ HOME SCREEN/BIN                                                                |   |
| APPLICATIONS OPTIONS<br>DEFAULT | APPLICATIONS OPTIONS     DUAL PRICING     AMOUNT CONFIRMATION BEFORE CARD PROMPT | • |
|                                 | REMOVE SUB TOTAL                                                                 |   |

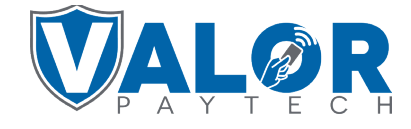

#### ISO | PORTAL

#### Step 5

The final step is to click **SAVE** at the bottom of the page.

| A HOME SCREEN/BIN                      |                                   |        |
|----------------------------------------|-----------------------------------|--------|
| APPLICATIONS OPTIONS<br>DUAL PRICING   | ·                                 |        |
| AMOUNT CONFIRMATION BEFORE CARD PROMPT | YES NO PRESENT DEVICE TO CUSTOMER | YES NO |
| REMOVE SUB TOTAL                       | YES NO                            |        |
|                                        |                                   |        |
| ✓ VALUE ADDED SERVICES                 |                                   |        |
| ~ SUPPORT                              |                                   |        |
|                                        |                                   |        |
|                                        |                                   |        |

#### Step 6

After making parameter changes, you must perform a **Package Download** on the device by pressing (**★**) > **6** > **OK** button.

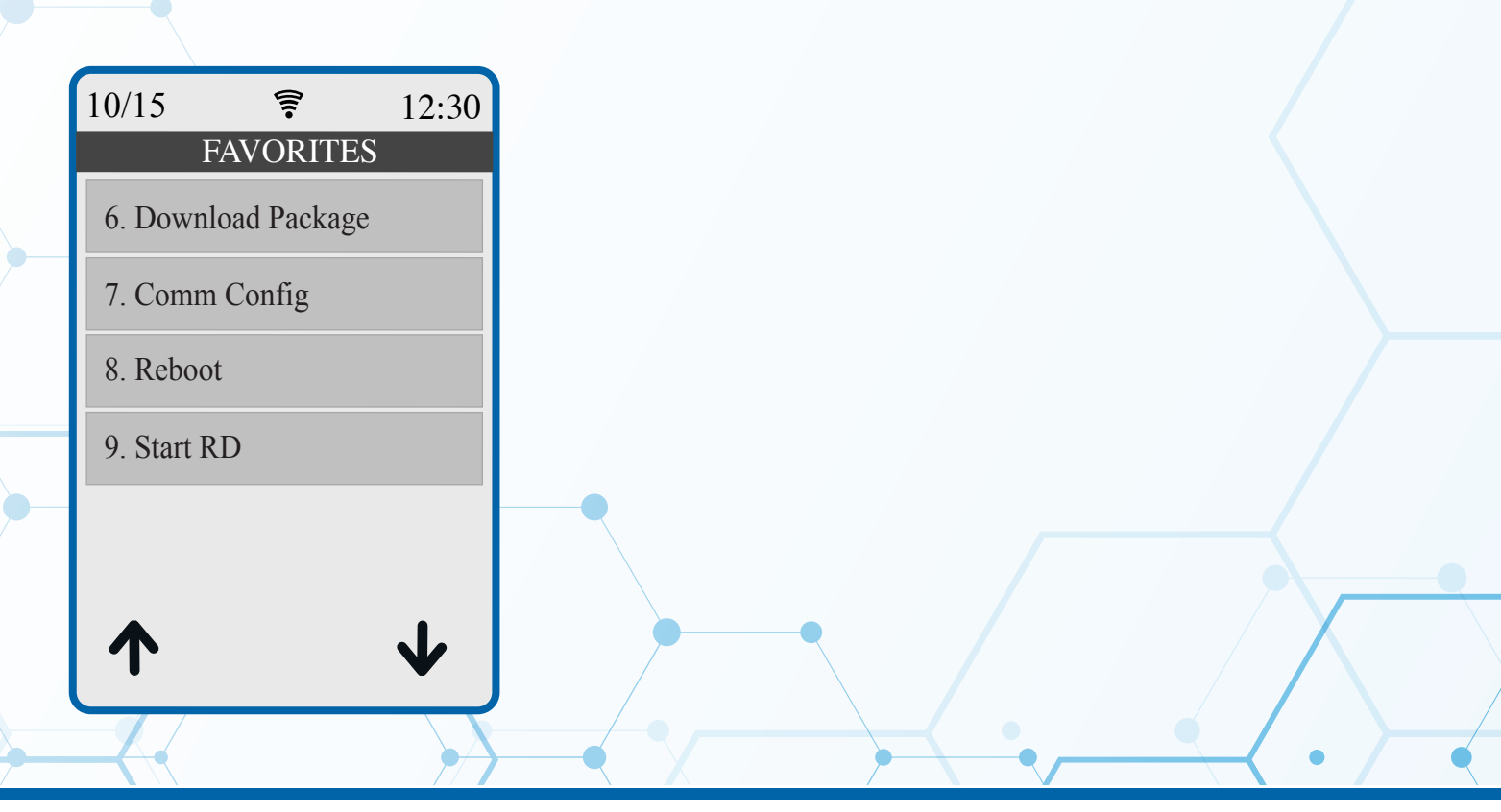

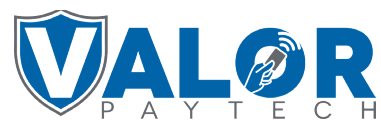

### ISO | PORTAL